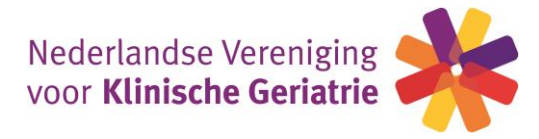

# Procedure NVKG buitenlandscholingen/overige individuele deskundigheidsbevordering invoeren in GAIA:

Houd programma en certificaat waarop CME punten staan bij de hand (digitaal) om te uploaden

► Inloggen in uw persoonlijk dossier via <u>https://www.pe-online.org/login</u> (de codes voor het inloggen zijn toegestuud door de KNMG, deze zijn niet bekend bij de NVKG).

| <b>PE</b> -<br>online                                                |                                                                                                    | NL   FR   EN                                          |
|----------------------------------------------------------------------|----------------------------------------------------------------------------------------------------|-------------------------------------------------------|
|                                                                      | In oggen artsen, coördinatoren en                                                                                  |                                                       |
|                                                                      | beoordelaars                                                                                                    | —                                                     |
|                                                                      | Voer uw logingegevens in en druk op inloggen.                                                                      |                                                       |
|                                                                      | PAS OP: Artsen project GAIA) die niet kunnen inloggen nadat<br>zij hun account geactiveerd hebben klik eerst hier! |                                                       |
|                                                                      | testartsnykg                                                                                                    |                                                       |
|                                                                      | Controlling                                                                                                    |                                                       |
|                                                                      |                                                                                                    |                                                       |
|                                                                      | ③ Gebruikersnaam bewaren op deze computer?                                                                         |                                                       |
|                                                                      | Inloggen                                                                                                    |                                                       |
|                                                                      |                                                                                                    |                                                       |
|                                                                      | Inloggegevens opvragen?                                                                                            |                                                       |
|                                                                      | Klik hier om deze intervagen.                                                                                      |                                                       |
|                                                                      | <i>i</i> 🗢 🗢 🗞                                                                                                    |                                                       |
|                                                                      | $\sim$                                                                                                    |                                                       |
| 1a. ► Indien u i<br>° klik on de link                                | niet meer over uw inloggegevens beschikt:<br>"washtwoord vergeten"                                                 |                                                       |
| ° voer uw e-mai                                                      | ladres in                                                                                                    |                                                       |
| ° U krijgt e-mail                                                    | toegestuurd met uw inloggegevens                                                                                   |                                                       |
| ° ga terug naar 1                                                    | 1                                                                                                    |                                                       |
|                                                                      |                                                                                                    |                                                       |
|                                                                      |                                                                                                    |                                                       |
|                                                                      |                                                                                                    |                                                       |
|                                                                      |                                                                                                    |                                                       |
| 2. 🕨 In Mijn dos                                                     | ssier klikt u het tabblad " <b>Snel Toevoege</b>                                                                   | en" aan.                                              |
|                                                                      |                                                                                                    | 🔀 Berichten (3)   Mijn gegevens   Contact   Uitloggen |
| Nederlandse Vere                                                     |                                                                                                    |                                                       |
|                                                                      |                                                                                                    |                                                       |
| Mijn dossier Nascholingsagend                                        | da Snel toevoegen                                                                                                  |                                                       |
| <ul> <li>(Her)registratie</li> <li>Overzicht activiteiten</li> </ul> |                                                                                                    |                                                       |
| Klik hier voor het beoordelingskader accred                          | ditatie van de NVKG, waarin duidelijk het maximaal aantal punten beschreve                                         | n staan dat per activiteit kan worden toegevoegd.     |
| Periode/Naam                                                         |                                                                                                    |                                                       |

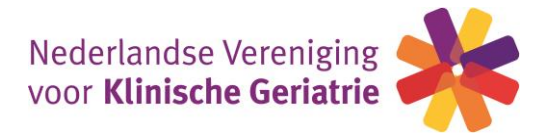

### 3. U dient bij 'Toevoegen activiteit' een keuze te maken tussen: -Buitenlandscholing

-Overige individuele deskundigheidsbevordering

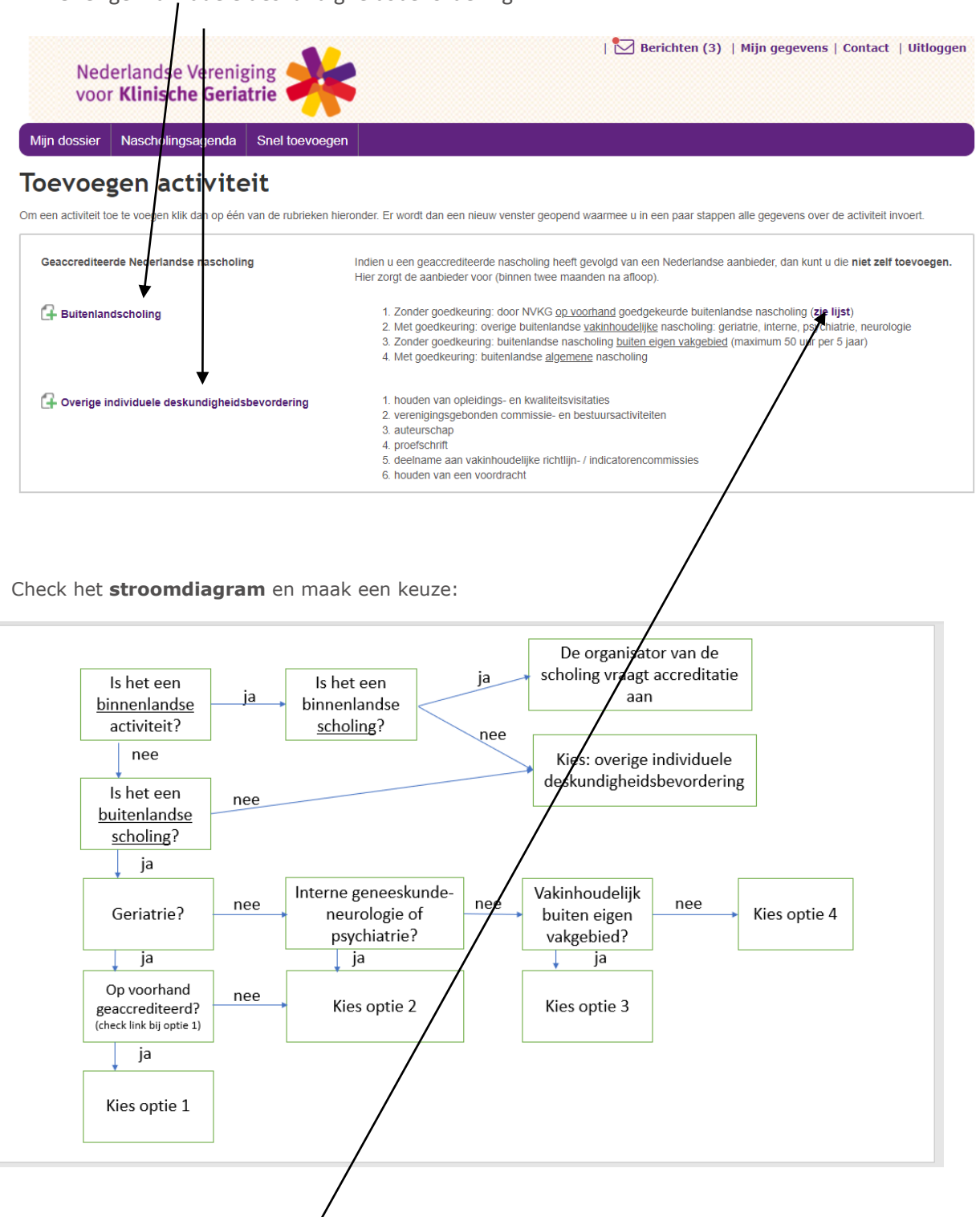

Klik voor toevoegen van binnen- of buitenlandse overige deskundigheidsbevordering op 'Overige individuele deskundigheidsbevordering' (ga naar pagina 9)

Klik voor optie 1, 2, 3 en 4 op/Buitenlandscholing' (ga naar pagina 3)

Ad optie1 – hier kan je de lijst inzien van de op voorhand door de NVKG goedgekeurde buitenlandse scholingen. Deze lijst staat ook op de website van de NVKG: https://www.nvkg.nl/professionals/scholing/buitenlandse-scholing 2

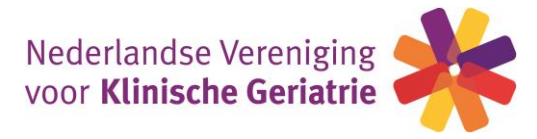

# **Buitenlandscholing**

4. ► in het scherm 'Activiteit toevoegen' kan de datum van de activiteit worden ingevuld. Klik op volgende.

| Nederlandse Veren<br>voor <b>Klinische Ger</b> i                     | iging <b>atrie</b>                                | 🔀 Berichten (3)   Mijn gegevens   Contact   Uitloggen         |
|----------------------------------------------------------------------|---------------------------------------------------|---------------------------------------------------------------|
| Mijn dossier Nascholingsagenda                                       | Snel toevoegen                                    |                                                               |
| X Sluiten Vorige Volgende                                            | •                                                 |                                                               |
| Activiteit toevoeg<br>Geef de datum in waarop de activiteit is volto | <b>en</b><br>Did (de activiteit zal op deze datun | <b>n in hetdossier verschijnen</b> ) en klik dan op volgende. |
| Datum activiteit voltooid *                                          | 3                                                 | ★ × \u00e4                                                    |

5. ► in het scherm 'Activiteit toevoegen' selecteer de categorie via het fall-down scherm (hier staan de 4 eerder genoemde opties uit het stroomdiagram).

| Nederlandse Veren<br>voor <b>Klinische Ger</b> | iging<br>iatrie    | 🔀 Berichten (3)   Mijn gegevens   Contact   Uitloggen                                                                                                    |
|------------------------------------------------|--------------------|----------------------------------------------------------------------------------------------------|
| Mijn dossier Nascholingsagenda                 | a Snel toevoegen   |                                                                                                    |
| X Sluiten Vorige Volgende                      | > 🕒 Opslaan concep |                                                                                                    |
| Activiteit toevoeg                             | gen                | -10-2020                                                                                                    |
| Vul alle gegevens in.                          |                    |                                                                                                    |
| Datum activiteit voltooid                      | 0                  | 1-10-2020                                                                                                    |
| Categorie *                                    | ?                  | Selecteer v                                                                                                    |
|                                                |                    | Selecteer           (1) Buitenlandse vakinhoudelijke nascholing door NVKG op voorhand goedgekeurd           (2) Buitenlandse vakinhoudelijke nascholing overig (geriatrie, interne, psychiatrie, neurologie)           (3) Buitenlandse nascholing buiten eigen vakgebied (medisch inhoudelijk)           (4) Buitenlandse algemene nascholing |

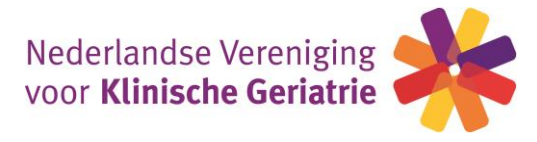

#### Optie 1 – Buitenlandse vakinhoudelijke scholing door NVKG op voorhand goedgekeurd

De klinisch geriater voegt zelf aan het persoonlijk dossier een <u>op voorhand door de NVKG</u> <u>goedgekeurde buitenlandse nascholing</u> toe. Hiervoor is een overzicht van titels beschikbaar waaruit gekozen dient te worden. **Deze punten vallen in de categorie "eigen vakgebied".** 

De volgende items dienen te worden ingevuld: -competenties aanklikken, percentages toevoegen -aantal accreditatiepunten → aantal CMC punten overnemen van certificaat -titel geaccrediteerde scholing: fall down scherm met alle vakinhoudelijke scholingen door de NVKG op voorhand goedgekeurd: maak een keuze -klik via het fall down scherm op het land waar de scholing is gevolgd -bij bladeren moet het certificaat worden geüpload Activitent toevoegen Datum activiteit 0-2020 Categorie Buitenlandse vakint delijke nascholing door NVKG op rhand goedgekeurd Vul alle gegevens in. Datum activiteit volto ? 1-10-2 Categorie <sup>3</sup> ? (1) Bu enlandse vakinhoudelike nascholing door NVKG op voorhand o dgekeurd  $\mathbf{v}$ Bij de punter dt 1 punt=1 uur, max. er dag en max. 24 totaal Competenties ' ? ? disch handelen ✓ 40% ⑦ Cor nicatie (?) Samenv king (?) Kennis en w nschap ✓ 60% ⑦ Maatschappelijk ndelen en preventie ⑦ Organisatie en finar Professionaliteit en kw Accreditatiepunten (1 punt=1 uur) (maximaal 24 ? Opmerking Titel geaccrediteerde buitenlandscholing AAIC - Alzheimer's Association International Conference Land ' Verenigd Koninkrijk Certificaat met daarop titel van geaccrediteerde ? Bladeren... scholing <sup>1</sup> Bestand Verwiiderei 2020 certificaat AAIC.docx 0 KB 俞 (nog niet opgeslagen) (?)

Klik op **volgende**.

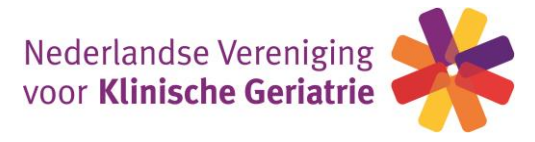

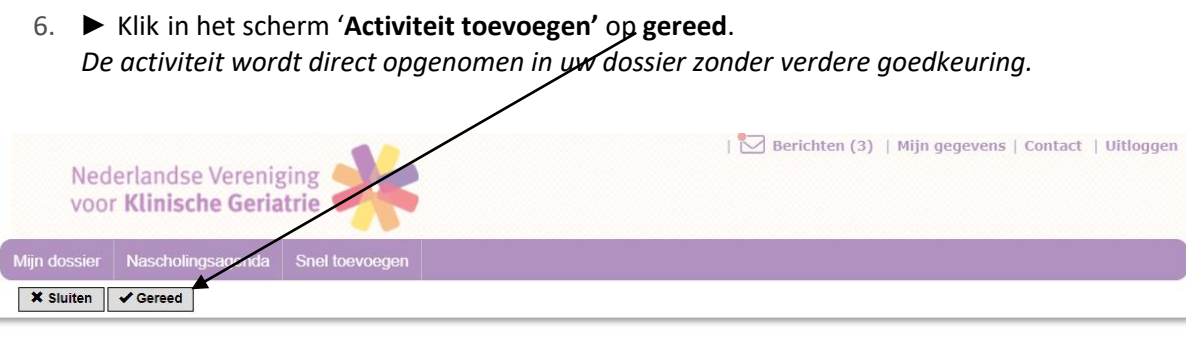

# Activiteit toevoegen

Datum activiteit Categorie Accreditatiepunten 1-10-2020 (1) Buitenlandse vakinhoudelijke nascholing door NVKG op voorhand goedgekeurd e

Kilk op gereed om de activiteit op te nemen in uw dossier. De activiteit wordt direct opgenomen in uw dossier zonder verdere goedkeuring.

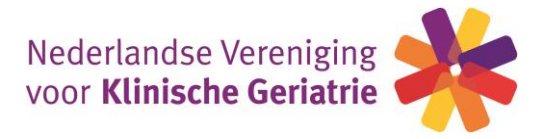

Optie 2 – Buitenlandse vakinhoudelijke scholing overig (geriatrie, interne, psychiatrie, neurologie) De klinisch geriater dient, indien de gevolgde <u>buitenlandse vakinhoudelijke scholing niet in de lijst</u> <u>van titels van de NVKG</u> staat, "goedkeuring" aan te vragen voor de scholing. De accreditatiecommissie van de NVKG zal in dit geval bepalen of deze scholing voor accreditatie in aanmerking komt (dit geldt ook voor vakinhoudelijke scholing geaccrediteerd door (zustervereniging van) NIV, NVvP, NVN).

Deze punten vallen in de categorie "eigen vakgebied".

De volgende items dienen te worden ingevuld:

-competenties aanklikken, percentages toevoegen

-Omschrijving = titel scholing

-aantal accreditatiepunten  $\rightarrow$  aantal CME punten overnemen van certificaat

-Datum van-tot van de scholing

-programma uploaden

-bewijs van deelname uploaden van lokale instantie (certificaat met CME punten erop)

-voer de **plaats** in waar de scholing is gevolgd

-klik via het fall down scherm op het land waar de scholing is gevolgd

-Klik op **volgende** 

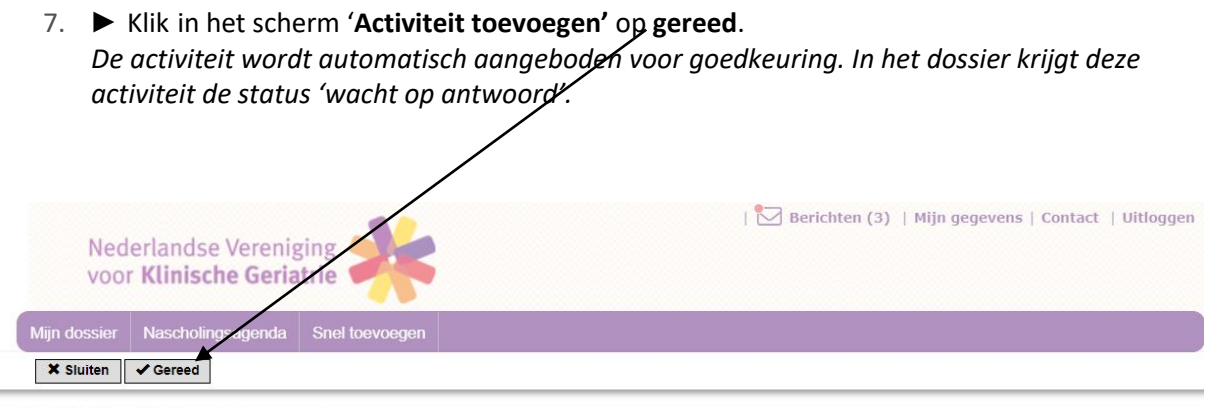

# Activiteit toevoegen

| Datum activiteit   | 5-10-2020                                                                                        |
|--------------------|--------------------------------------------------------------------------------------------------|
| Categorie          | (2) Buitenlandse vakinhoudelijke nascholing overig (geriatrie, interne, psychiatrie, neurologie) |
| Accreditatiepunten | 24                                                                                               |
| Omschrijving       | Congres Geriatrie Australia                                                                      |

Kilk op gereed om de activiteit op te nemen in uw dossier. De activiteit wordt automatisch aangeboden voor goedkeuring. In uw dossier krijgt de activiteit de status 'Wacht op akkoord'.

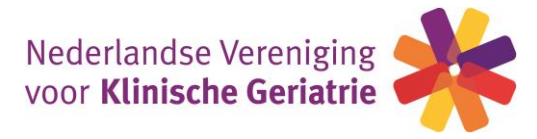

#### Optie 3 – Buitenlandse nascholing buiten eigen vakgebied (medisch inhoudelijk)

De klinisch geriater die een buitenlandscholing <u>buiten het eigen vakgebied</u> heeft gevolgd (geaccrediteerd door een ander specialisme, <u>m.u.v. NIV, NVvP, NVN</u>, zie punt hierboven) kan dit zelf aan het persoonlijk dossier toevoegen.

Maximaal 25% van de gevolgde scholing buiten het eigen vakgebied telt mee voor de herregistratie. Deze punten vallen in de categorie "buiten eigen vakgebied".

De volgende items dienen te worden ingevuld:

-competenties aanklikken, percentages toevoegen

-Omschrijving = **titel** scholing

-aantal accreditatiepunten ightarrow aantal CME punten overnemen van certificaat

-Datum van-tot van de scholing

-specialisme via fall down scherm

-naam zustervereniging/ID nummer

-deelname certificaat uploaden van lokale instantie (certificaat met CME punten erop)

-voer plaatsnaam in waar de scholing is gevolgd

-klik via het fall down scherm op het land waar de scholing is gevolgd

 8. ► Klik in het scherm 'Activiteit toevoegen' op gereed. De activiteit wordt direct opgenomen in uw dossier zonder verdere goedkeuring. (net als bij optie 1)

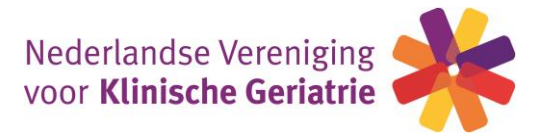

#### <u>Optie 4 – Buitenlandse algemene nascholing</u>

De klinisch geriater dient voor algemene buitenlandse scholing "goedkeuring" aan te vragen voor de scholing. (Deze punten worden gerekend tot de categorie "eigen vakgebied".)

De volgende items dienen te worden ingevuld:

-competenties aanklikken, percentages toevoegen

-Omschrijving = **titel** scholing

-aantal accreditatiepunten ightarrow aantal CME punten overnemen van certificaat

-Datum van-tot van de scholing

-programma uploaden

-bewijs van accreditatietoekenning uploaden van lokale instantie (certificaat met CME punten erop) -voer plaatsnaam in waar de scholing is gevolgd

-klik via het fall down scherm op het land waar de scholing is gevolgd

 9. ► Klik in het scherm 'Activiteit toevoegen' op gereed. De activiteit wordt automatisch aangeboden voor goedkeuring. In het dossier krijgt deze activiteit de status 'wacht op antwoord'. (net als bij optie 2)

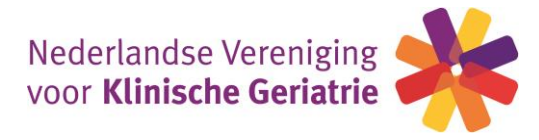

# Overige individuele deskundigheidsbevordering

A. ► in het scherm 'Activiteit toevoegen' kan de datum van de activiteit worden ingevuld. Klik op volgende.

| Nederlandse Vereniging<br>voor Klinische Geriatrie                              |                                                                             | Berichten (3)   Mijn gegevens   Contact   Uitloggen |
|---------------------------------------------------------------------------------|-----------------------------------------------------------------------------|-----------------------------------------------------|
| Mijn dossier Nascholingsagenda Sne                                              | el toevoegen                                                                |                                                     |
| X Sluiten Vorige Volgende X                                                     |                                                                             |                                                     |
| Activiteit toevoegen<br>Geef de datum in waarop de activiteit is voltooid (de a | ctiviteit zal op deze datum in het dossier verschijnen) en klik dan op volg | gende.                                              |
| Datum activiteit voltooid *                                                     | 0                                                                           | ×                                                   |

B. ► in het scherm 'Activiteit toevoegen' selecteer de categorie via het fall-down scherm En klik op volgende

| Nederlandse Vereniging voor Klinische Geriatrie | 🔛 Berichten (3)   Mijn gegevens   Contact   Uitloggen |
|-------------------------------------------------|-------------------------------------------------------|
| Mijn dossier Nascholingsag nda Snel toevoegen   |                                                       |
| X Sluiten Volgende X 🖺 Opslaan concept          |                                                       |

# Activiteit toevoegen

| ? | 4-10-2020                                                                                                    |                                                                                                    |
|---|----------------------------------------------------------------------------------------------------|----------------------------------------------------------------------------------------------------|
| ? | Selecteer                                                                                                    | ~                                                                                                    |
|   | Selecteer<br>Auteurschap tijdschrift, 1e auteur<br>Auteurschap tijdschrift, 2e auteur<br>Auteurschap tijdschrift, 3e en verder auteur<br>Deelname aan vakinhoudelijke richtijn-/ indicatorencommissies<br>Houden van een voordracht in het binnenland<br>Houden van een voordracht in het binnenland<br>Houden van een voordracht in het bintenland<br>Kwaliteits- en opleidingsvistitaties<br>Proefschrift |                                                                                                    |
|   | 0<br>0                                                                                                    | <ul> <li>4-10-2020</li> <li>Selecteer</li> <li>Selecteer</li> <li>Auteurschap tijdschrift, 1e auteur</li> <li>Auteurschap tijdschrift, 2e auteur</li> <li>Auteurschap tijdschrift, 3e en verder auteur</li> <li>Deelname aan vakinhoudelijke richtlijn- / indicatorencommissies</li> <li>Houden van een voordracht in het binnenland</li> <li>Houden van een voordracht in het bintenland</li> <li>Kwaliteits- en opleidingsvistitaties</li> <li>Proefschrift</li> <li>Verenigingsgebonden commissie activiteiten / bestuursactiviteiten</li> </ul> |

Ad opleidings- en kwaliteitsvisitaties: hier kunnen visitatoren het certificaat dat ze van de NVKG ontvangen uploaden / punten toevoegen. De kwaliteitsvisitatie voor degenen die gevisiteerd worden wordt door de NVKG in het dossier van de geriater toegevoegd.

De invulvelden spreken voor zich. In het accreditatieprotocol van de NVKG staan de maximale punten die u per categorie mag toevoegen.

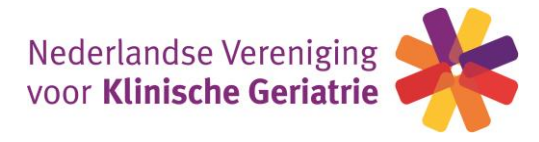

Alleen scholingen die via goedkeuring in uw dossier zijn toegevoegd hebben de status "gevalideerd". Dit betekent dat deze punten via de wetenschappelijke vereniging zijn ingevoerd. De door u zelf ingevoerde scholingen (zonder goedkeuring) hebben de status 'niet gevalideerde punten'. Dit betekent dat deze punten niet door de NVKG zijn beoordeeld. Deze punten tellen echter **wel** gewoon mee voor uw herregistratie.

#### Indien u nog vragen heeft, kunt u contact opnemen met ondergetekende.

Marianne Toubi (<u>info@nvkg.nl</u>)